# iOS 7 環境で StationTV i が使えないとき

デジタル TV チューナーの設定を変更する必要があります。 以下のフローチャートにそって、お使いの環境にあてはまる手順を参照してください。

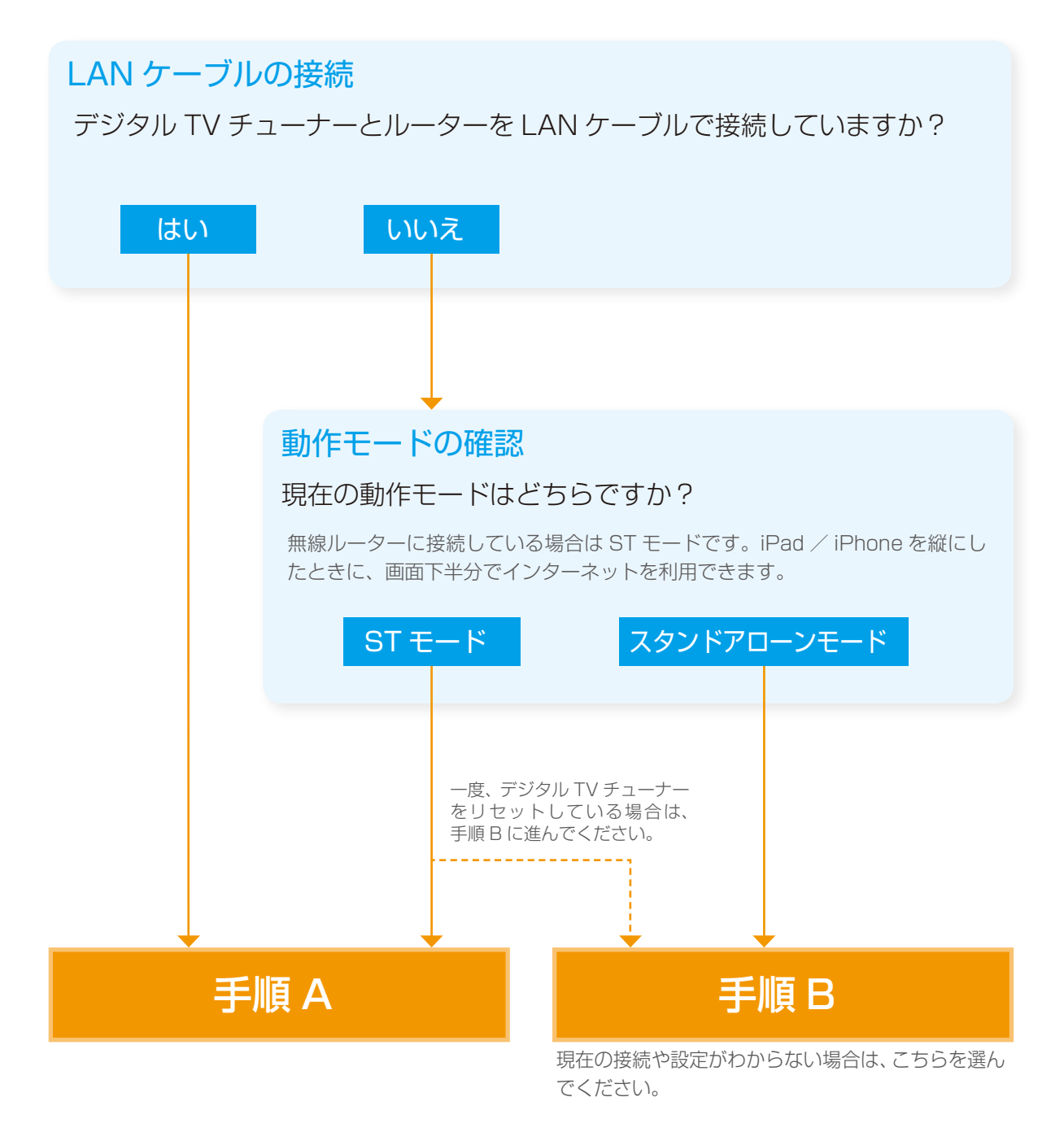

各手順クリックすると、説明のページにジャンプします。

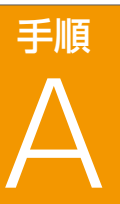

StationTV i を最新の状態にして、初期化する必要があります。

## 最新のアプリにアップデートする

- ① ホーム画面の 🔗 (App Store) をタップします。
- ② 画面下部の (アップデート)をタップします。
  - ▶ StationTV i が表示される場合はアップデートしてください。

# 2 アプリを初期化する

 StationTV i を起動して、[設定]の[初期化]を選びます。
 ※ 起動時に「かんたん接続設定」の画面が表示されている場合は、 手順③に進んでください。

- (2) [初期化] をタップします。
  - ▶ 初期化が実行されます。
- ③ 画面の指示にしたがって、かんたん接続設定を完了します。
  - ▶ 以上で設定は完了です。

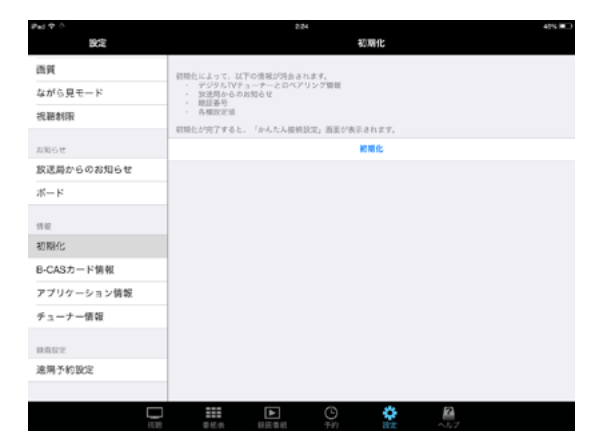

! 上記の方法で解決しない場合は、 手順 B を行ってください。

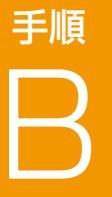

StationTV i を最新の状態にして初期化後、デジタル TV チューナーの リセットと Wi-Fi の設定が必要です。

### 最新のアプリにアップデートする

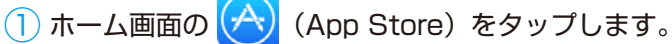

- (2) 画面下部の 🔽 (アップデート)をタップします。
  - ▶ StationTV i が表示される場合はアップデートしてください。

## 2 アプリを初期化する

 StationTV i を起動して、[設定]の[初期化]を選びます。
 ※ 起動時に「かんたん接続設定」の画面が表示されている場合は、 [3 デジタル TV チューナーをリセットする」に進んでください。

- (2) [初期化] をタップします。
  - ▶ 初期化が実行されます。

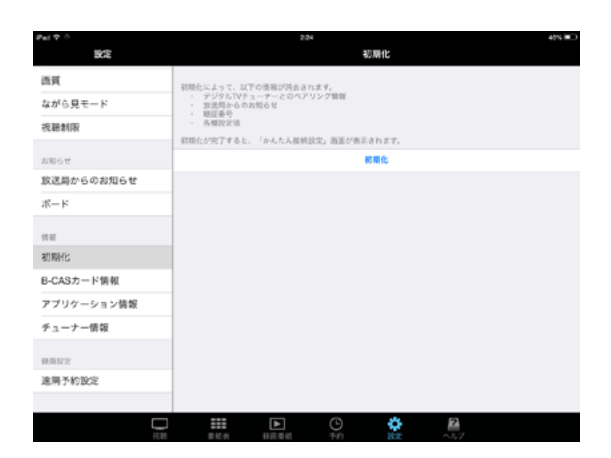

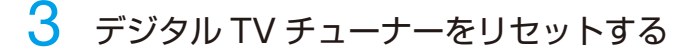

#### 1 使用中のすべてのアプリを終了します。

iPad / iPhone のホームボタンをすばやく 2 回押し、表示される すべてのアプリを上方向にフリックします。

iPad / iPhone の電源を切ります。

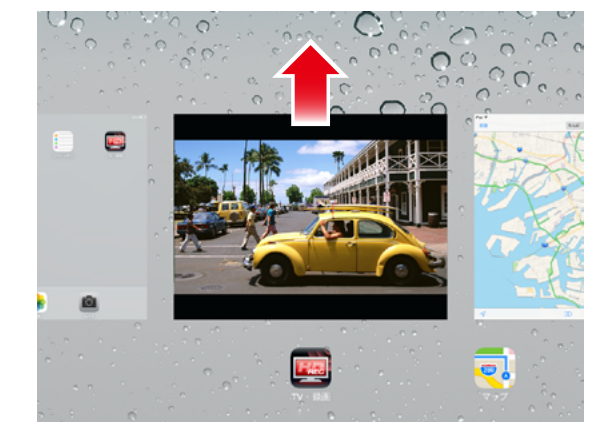

③ デジタル TV チューナー本体の底面にあるリセットボタンを 約 10 秒押し続けます。

▶ 無線 LAN ランプが緑色に点滅したらリセットは完了です。

※ リセットは電源が入っている状態で行ってください。

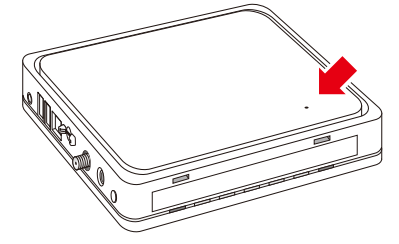

4 Wi-Fi 接続の設定をする

- 🕕 iPad / iPhone を起動して、[設定] の [Wi-Fi] を選びます。
- ② Wi-Fi を有効にして、デジタル TV チューナーの SSID を選びます。

▶ 本体の無線 LAN ランプが緑色に点灯したら接続完了です。

- ③ デジタル TV チューナーの SSID の (1) をタップします。
- (4) 「IP アドレス」と「サブネットマスク」の文字列をメモします。
  - デジタル TV チューナーをアクセスポイントにして、他の機器 (別の iPad / iPhone、Android 端末、パソコンなど)を使用 している場合は、各端末の IP アドレスとアクセスポイントも メモしてください。

| Pai 🕈 |              | 2:53                              | 30% M ) |
|-------|--------------|-----------------------------------|---------|
|       | 302          | WI-FI                             |         |
|       |              |                                   |         |
| ≁     | 競内モ−ド        | W-FI                              |         |
| •     |              | <ul> <li>AT5G_00000000</li> </ul> | a 🕈 🕕   |
| 8     | Bluetooth オン | ネットワークを選択                         |         |
|       |              | 002087081188                      | a 🗢 🕕   |
|       | 通知センター       | 1000 TRENDAVITE                   |         |
| B     | コントロールセンター   | 1007 0 007 00                     | ••••    |
| C     | おやすみモード      |                                   |         |
|       |              |                                   |         |
| Ø     | 一般           |                                   |         |
| ۹1)   | サウンド         |                                   |         |
| ۲     | 聖紙/明るさ       |                                   |         |
| 0     | フライバシー       |                                   |         |
|       |              |                                   |         |
|       | iCloud       |                                   |         |
| _     |              |                                   |         |

| Pad V |              | 2.54              |               | 30% #                   |
|-------|--------------|-------------------|---------------|-------------------------|
|       | 設定           | < WI-FI           | AT5G_00000000 |                         |
|       |              |                   |               |                         |
| ≁     | 酸内モード        | このネットワーク設定を削      | R.            |                         |
|       |              | #7862             |               |                         |
| 8     | Bluetooth オン | DHCP              | BootP         | <b>B</b> 15             |
| _     |              | IPアドレス            |               | 000.00.00.000           |
|       | 通知センター       | サブネットマスク          |               | 000.000.0.0             |
| B     | コントロールセンター   | ルーター              |               | 000.00.0.000            |
| C     | おやすみモード      | DNS               |               | 000.00.0.0, 000.00.0.00 |
| 0     | -#2          | 検索ドメイン            |               | pixela.co.jp            |
|       | サウンド         | クライアントID          |               |                         |
| ۲     | 壁紙/明るさ       | 04CD 11-7 6 T 5   |               |                         |
| 0     | プライバシー       | UNDE 7 - A E SCAL |               |                         |
|       |              | HTTPプロキシ          |               |                         |
|       | Cloud        | #7                | ŦĐ            | 68                      |
|       |              |                   |               |                         |

#### (5) [静的] をタップして、以下の情報を入力します。

| 項目       | 入力する文字列                     |
|----------|-----------------------------|
| IPアドレス   | 192.168.200.X <sup>**</sup> |
| サブネットマスク | 255.255.255.0               |
| 検索ドメイン   | ne.jp                       |

※「X」には2~254の間で、手順④で確認した数字と重複しな い数字を入れてください。エラーになる場合は、別の数字を入れ なおしてください。

6 StationTV i を起動して、かんたん接続設定を行います。

▶ 以上で設定は完了です。

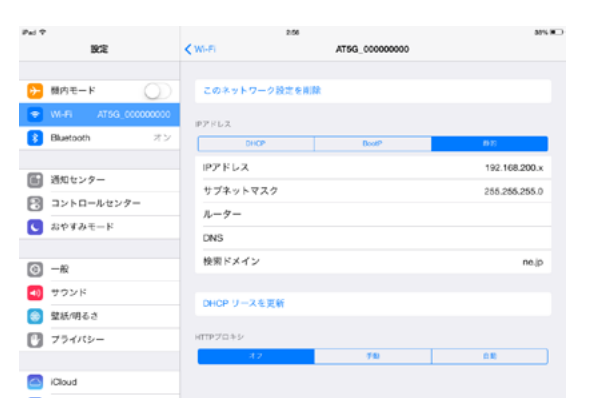